## การเข้าใช้งานฐานข้อมูลออนไลน์ (Online Databases) ผ่าน OpenAthens

หากต้องการเข้าใช้งานฐานข้อมูลออนไลน์ ตัวอย่างเช่น Academic Search Ultimate, Emerald, Gale Academic OneFile Select, IEEE Xplore, JSTOR, ScienceDirect, Scopus, Springer Link เป็นต้น จาก เครือข่ายภายนอกมหาวิทยาลัย เช่น ใช้งานอยู่ที่บ้าน จำเป็นต้องเข้าใช้งานผ่าน OpenAthens โดยมีขั้นตอนดังนี้

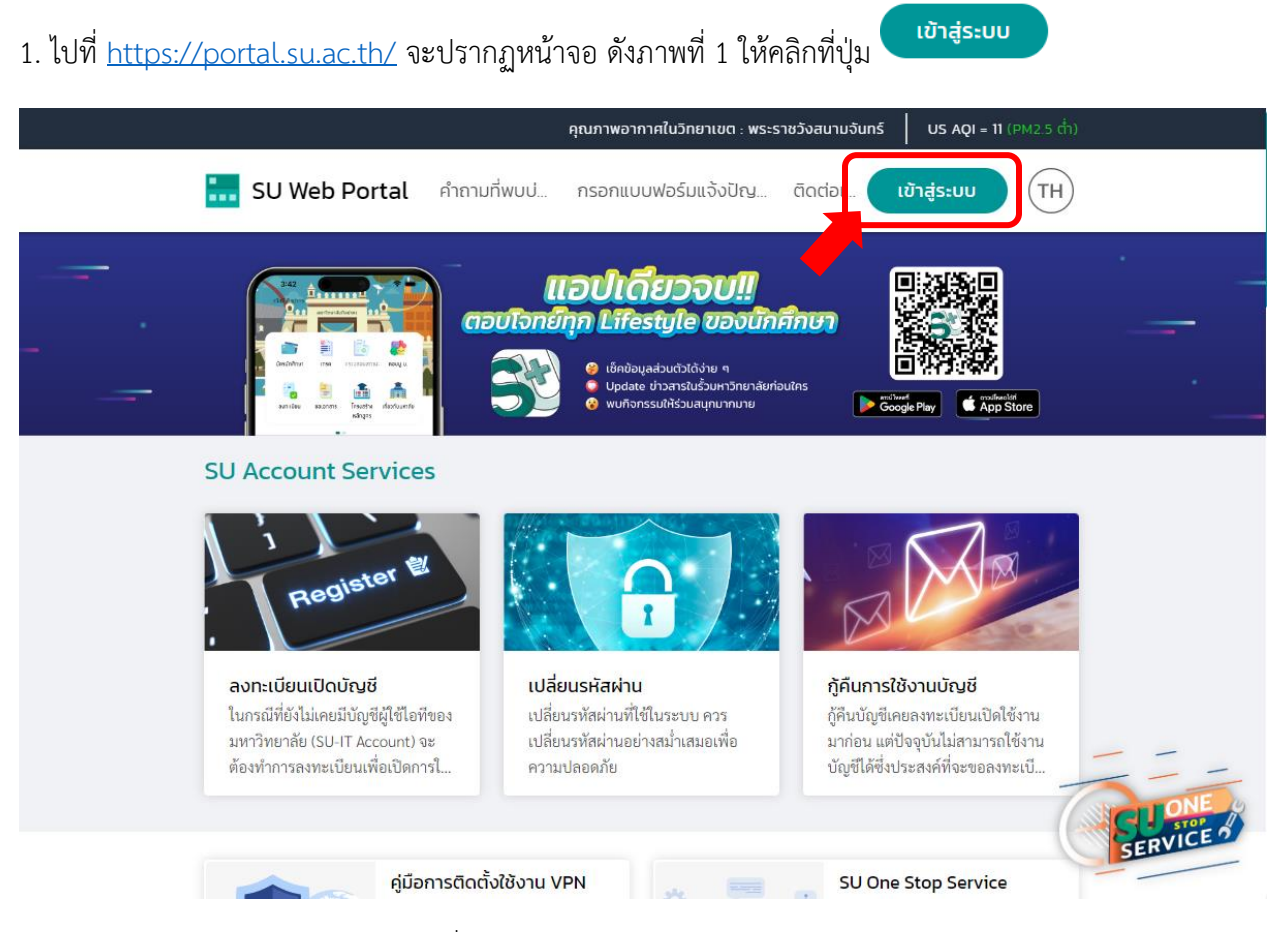

ภาพที่ 1 แสดงหน้าเว็บไซต์ SU Web Portal

2. หลังจากนั้น ในภาพที่ 2 ใส่ username (นามสกุล\_อักษาตัวแรกของชื่อ) เป็น e-mail มหาวิทยาลัย และ password

| + + + + + + + + + + + + + + + + + + + |  |
|---------------------------------------|--|
| SU-NET<br>Single Sign On (SSO)        |  |
| 🞗 username/ชื่อผู้ใช้งาน              |  |
| password/รหัสผ่าน                     |  |
| เข้าสู่ระบบ/Login                     |  |

ภาพที่ 2 หน้า login เข้าใช้งาน

3. หลังจาก Login เรียบร้อยแล้ว จะปรากฏหน้าจอบริการต่าง ๆ ดังภาพที่ 3

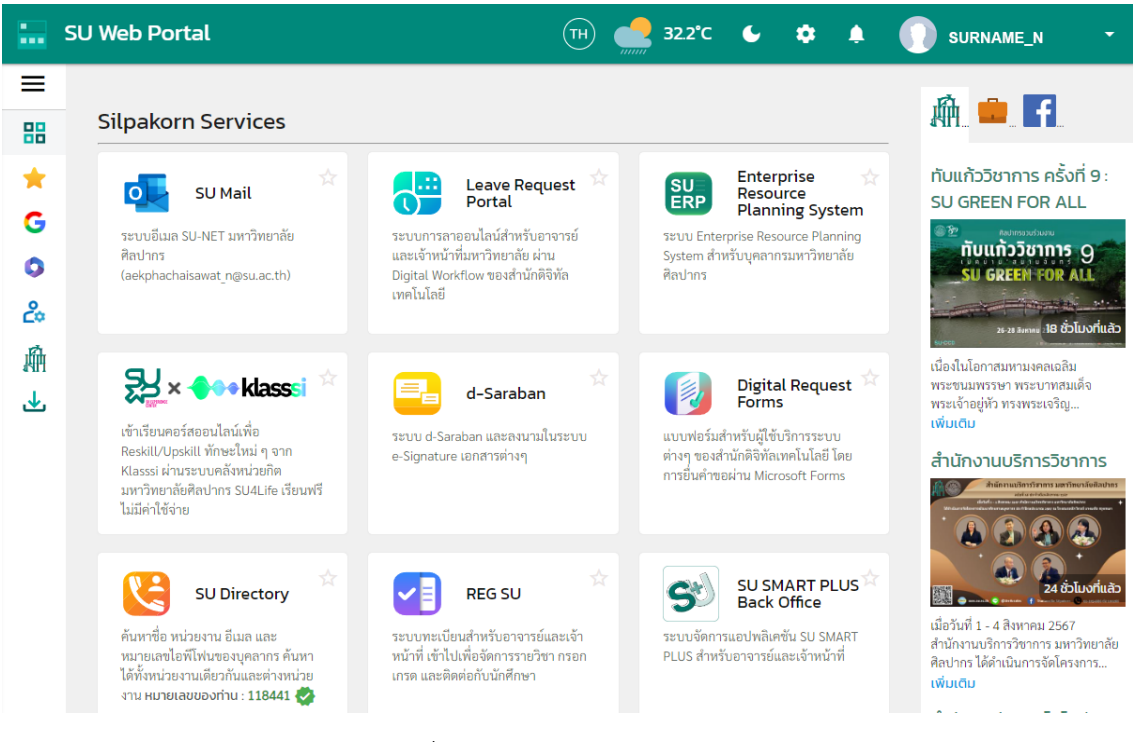

ภาพที่ 3 หน้าจอแสดงบริการต่าง ๆ

4. ให้เลื่อนหน้าจอลง และให้คลิก

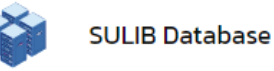

์ เพื่อเข้าใช้งานฐานข้อมูลออนไลน์ ดังภาพที่ 4

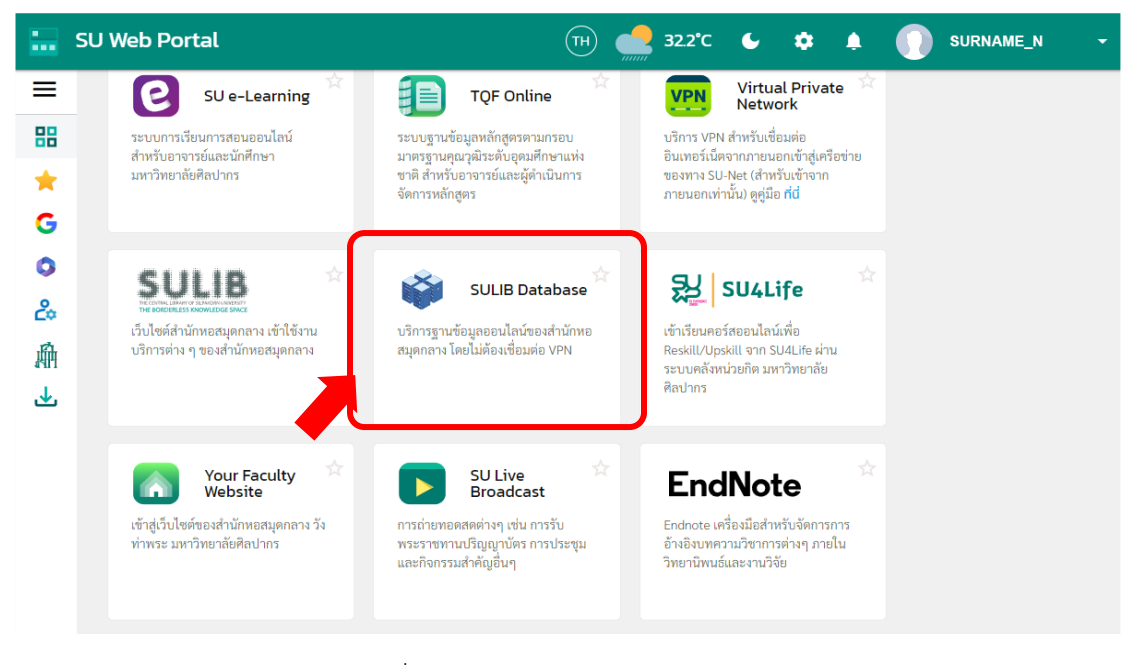

ภาพที่ 4 แสดงบริการฐานข้อมูลออนไลน์

5. จะปรากฏหน้าจอ OpenAthens โดยฐานข้อมูลจะจัดเรียงตามลำดับตัวอักษร ดังภาพที่ 5

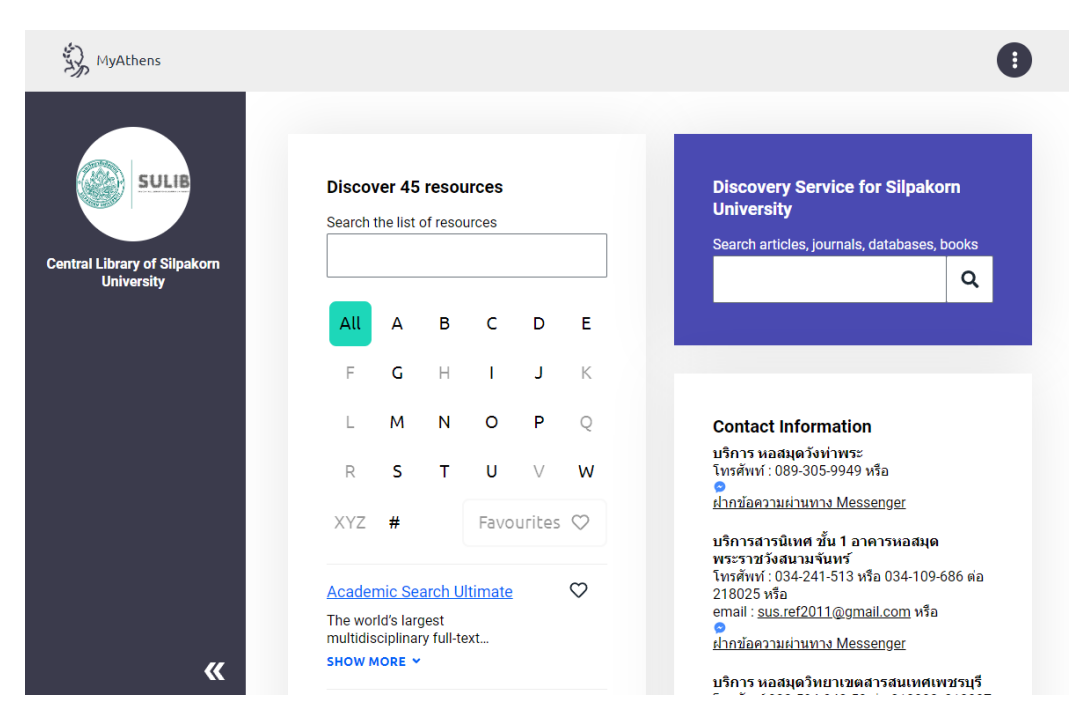

ภาพที่ 5 หน้าจอแสดงฐานข้อมูลออนไลน์ผ่าน OpenAthens

จัดทำเอกสารเมื่อวันที่ 07/08/2567 ปรับแก้ไขเมื่อวันที่ 23/09/2567 หากต้องการเข้าใช้ฐานข้อมูลใด ให้คลิกที่ตัวอักษรตัวแรกของชื่อฐานข้อมูล เช่น JSTOR ให้คลิกที่ตัวอักษร J
ดังภาพที่ 6 จะปรากฏรายชื่อฐานข้อมูลด้านล่าง และคลิกที่ชื่อฐานข้อมูลเพื่อเข้าไปใช้งาน

| y MyAthens                                 |                                               |              |                                                                                                    |
|--------------------------------------------|-----------------------------------------------|--------------|----------------------------------------------------------------------------------------------------|
| SULIB                                      | Discover 45 reso                              | urces        | Discovery Service for Silpakom<br>University                                                                        |
| Central Library of Silpakorn<br>University |                                               |              |                                                                                                    |
|                                            | All A B                                       |              |                                                                                                    |
|                                            | F <b>G</b> H                                  | i 🗖 k        |                                                                                                    |
|                                            | LMN                                           | P Q          | Contact Information                                                                                                 |
|                                            | R S                                           | u v w        | บริการ หอสมุดวังทำพระ<br>โทรศัพท์ : 089-305-9949 หรือ<br>●                                                          |
|                                            | XYZ #                                         | Favourites ♡ | <u>ฝากข้อความผ่านทาง Messenger</u>                                                                                  |
|                                            | JSTOR                                         | Q            | บรการสารนเทศ ชัน 1 อาคารหอสมุด<br>พระราชวังสนามจันทร์<br>โทรศัพท์ : 034-241-513 หรือ 034-109-686 ต่อ<br>218025 หรือ |
|                                            | Explore the world's kr<br>cultures, and ideas | nowledge,    | email : <u>sus.ref2011@gmail.com</u> หรือ<br>คาม<br>ฝากข้อความผ่านทาง Messenger                                     |
| <b>«</b>                                   | SHOW MORE Y                                   |              | บริการ หอสมุดวิทยาเขตสารสนเทศเพชรบุรี<br>โระรัฐธ์ 200 504 642 50 ธ่ะ 210000 210007                                  |

ภาพที่ 6 หน้าจอแสดงฐานข้อมูลที่ขึ้นต้นด้วย **J** 

หรือ ScienceDirect ให้คลิกที่ตัวอักษร S ดังภาพที่ 7 จะปรากฏรายชื่อฐานข้อมูลด้านล่าง และคลิกที่ชื่อ ฐานข้อมูลเพื่อเข้าไปใช้งาน

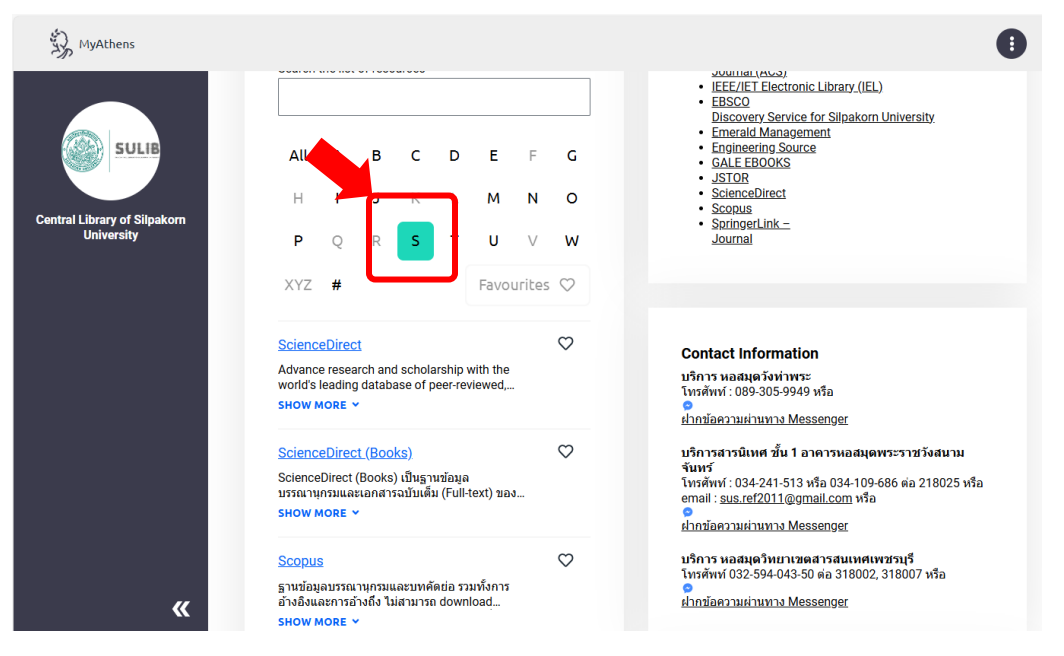

ภาพที่ 7 หน้าจอแสดงฐานข้อมูลที่ขึ้นต้นด้วย S